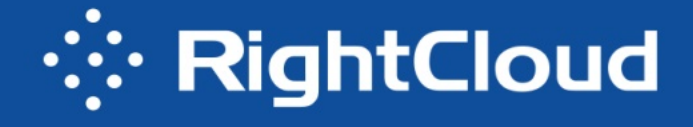

# 定制实施服务手册

手册版本: 1.0

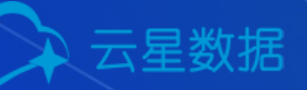

## 版权声明

#### 版权所有©云星数据(深圳)有限公司 2019。保留一切权利。

非经本公司书面许可,任何单位和个人不得擅自摘抄、复制本文档内容的部分或全部,并不得以任何形式传播。

#### 商标说明

Rightcloud 商标和其他商标均为云星数据(深圳)有限公司的商标。 本文档提及的其他所有商标或注册商标,由各自的所有人拥有。

#### 注意

您购买的产品、服务或特性等应受云星数据(深圳)有限公司商业合同和条款的约束,本文 档中描述的全部或部分产品、服务或特性可能不在您的购买或使用范围之内。除非合同另有 约定,云星数据(深圳)有限公司对本文档内容不做任何明示或暗示的声明或保证。 由于产品版本升级或其他原因,本文档内容会不定期进行更新。除非另有约定,本文档仅作 为使用指导,本文档中的所有陈述、信息和建议不构成任何明示或暗示的担保。

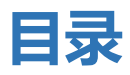

| 版权声明          | 月                  | 1        |
|---------------|--------------------|----------|
| 1. 部署         | 署方案                | 4        |
| 1.1           | 部署架构图              | 4        |
| 1.2           | 物理结构图              | 5        |
| 1.3           | 硬件配置               | 6        |
| 1.4           | 节点配置               | 6        |
| 1.5           | VIP 配置             | 7        |
| <b>2</b> . 安装 | 专前置检查              | 7        |
| 2.1.          | 检查操作系统             | 7        |
| 2.2.          | 检查硬盘空间             | 7        |
| 2.3.          | 检查网卡名称             | 8        |
| 2.4.          | 安装 ansible 环境      | 8        |
| 2.5.          | 同步时间               | 9        |
| <b>3.</b> 部署  | 客 RightCloud       | 9        |
| 3.1.          | 配置 host 文件         | 9        |
| 3.2.          | 安装 RightCloud      | 11       |
| 版权所有          | 「 @ 云星数据 (深圳) 有限公司 | 第2页 共79页 |

#### RightCloud 云管理平台高可用安装部署手册

|    | 3.3. | 配置 rightcloud 自监控邮件告警(可选) | 12 |
|----|------|---------------------------|----|
|    | 3.4. | 配置 SSL 证书(可选)             | 13 |
| 4. | 升    | 级 RightCloud              | 14 |
| 5. | 卸    | 载 RightCloud              | 14 |
| 6. | 监    | 控以及日志                     | 15 |
| 7. | 快    | 速使用                       | 15 |
|    | 7.1. | 许可证书授权                    | 16 |
|    | 7.2. | 获取支持                      | 17 |

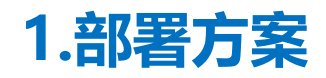

### 1.1部署架构图

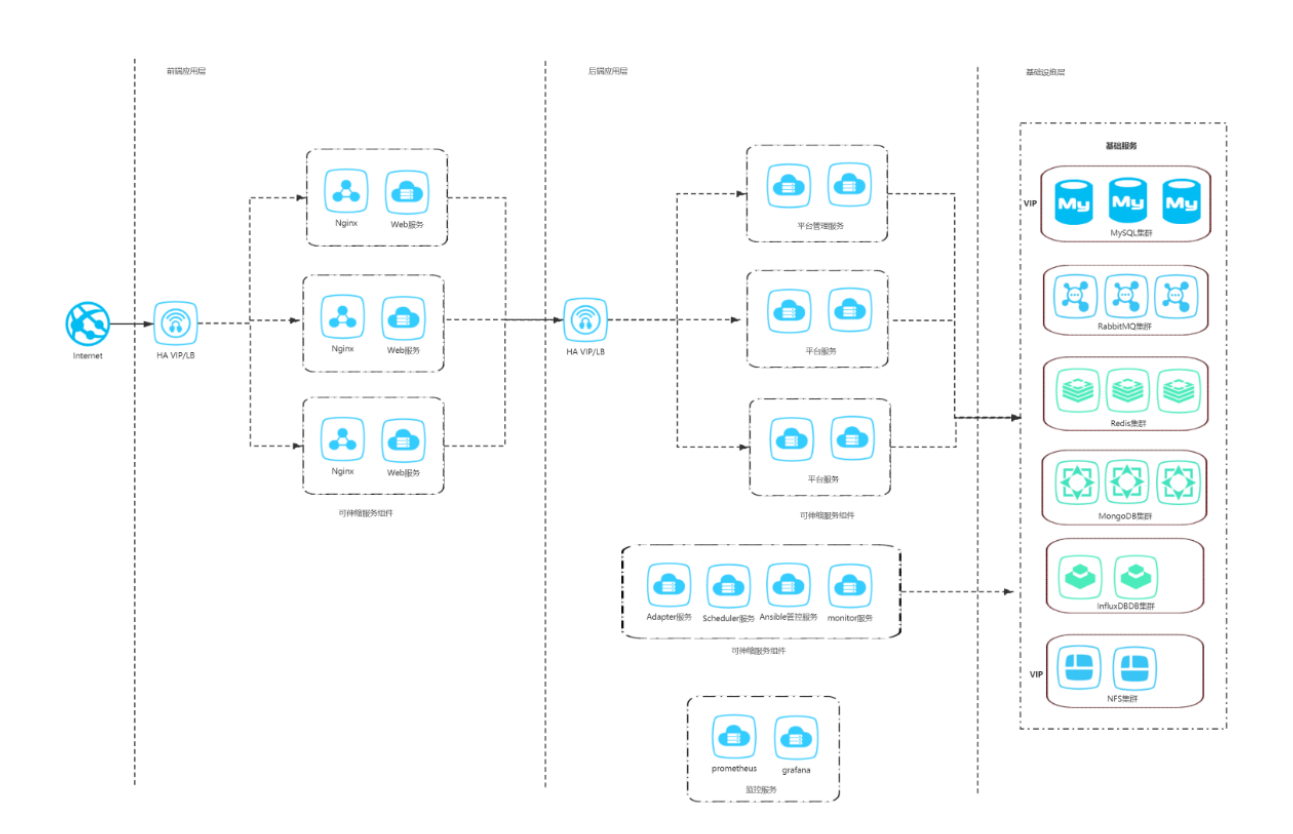

### 1.2物理结构图

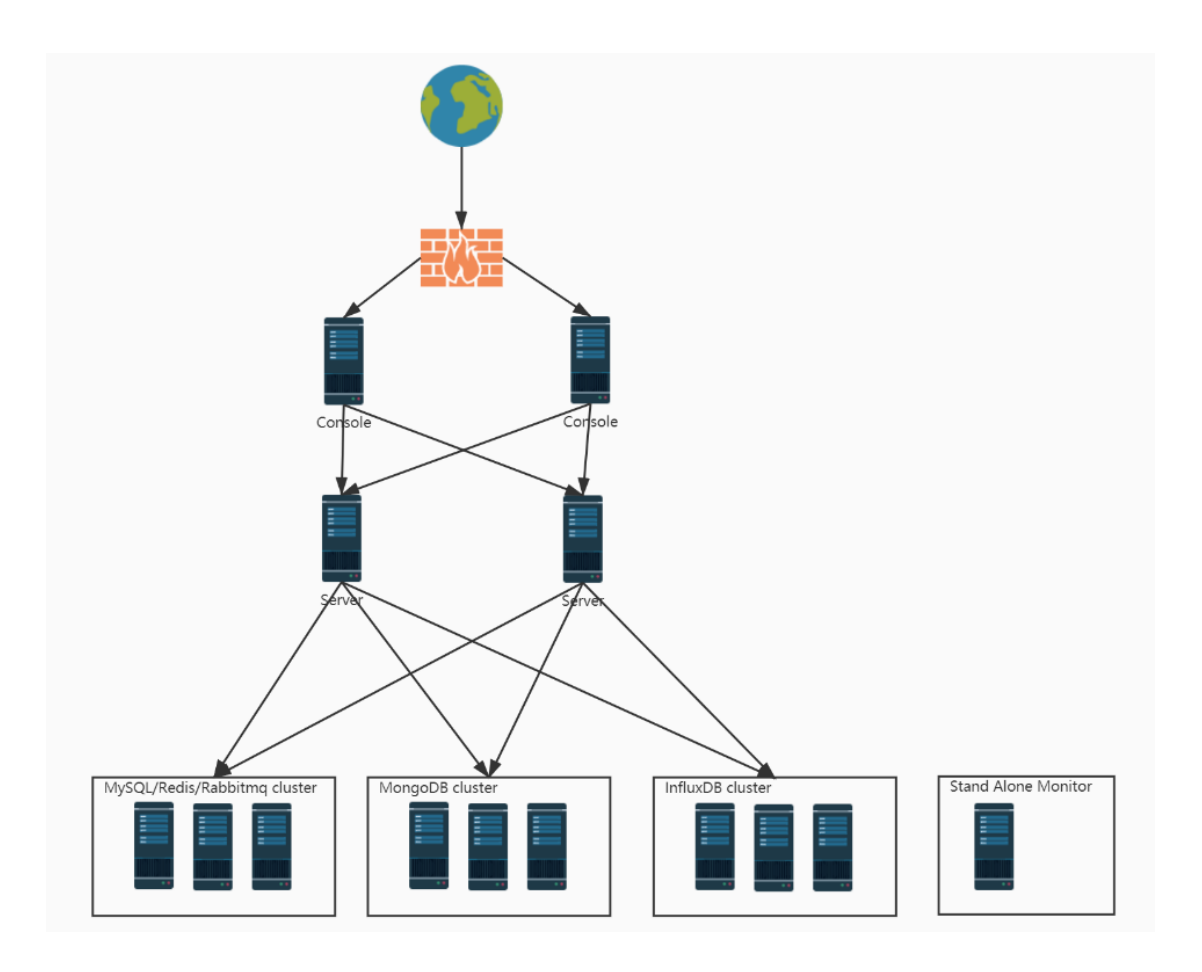

### 1.3硬件配置

| 类型    | 操作系统       | 台数 | 硬件配置 (推荐) |        |         | 备注                  |
|-------|------------|----|-----------|--------|---------|---------------------|
|       |            |    | CPU (核)   | 内存 (G) | 硬盘 (GB) |                     |
| 应用服务器 | Centos 7.4 | 3  | 16        | 32     | 500     | 除了部署应用组件外,          |
|       | +,内核版本     |    |           |        | 挂载到根目录  | 还复用部署以下组件:          |
|       | 3.10+内核    |    |           |        |         | MySql/Redis/Rabbit  |
|       | 版本 3.10+   |    |           |        |         | mq/Mongodb/Hapr     |
|       |            |    |           |        |         | oxy/Nfs/Influxdb/ke |
|       |            |    |           |        |         | epalived/Fluentd    |
| 监控服务器 | Centos 7.4 | 1  | 4         | 8      | 500     | 监控采集及展示应用           |
|       | +,内核版本     |    |           |        | 挂载到根目录  | 部署                  |
|       | 3.10+内核    |    |           |        |         | Prometheus/Grafan   |
|       | 版本 3.10+   |    |           |        |         | а                   |

### 1.4节点配置

| 节点      | 角色     | 节点示例地址      | 备注                                                               |
|---------|--------|-------------|------------------------------------------------------------------|
| 应用服务器 1 | master | 10.20.30.11 | keepalived master/haproxy/nfs/mysql/mongo/rabbitmq/redis/influ   |
|         |        |             | xdb/fluentd/ansible/server/console/adapter/schedule/monitor_serv |
|         |        |             | er/monitor_agent/repomirror/openapi                              |
| 应用服务器 2 | slave  | 10.20.30.12 | keepalived slave/haproxy/nfs/mysql/mongo/rabbitmq/redis/influxd  |
|         |        |             | b/server/console/adapter/schedule/monitor_server/monitor_agent/  |
|         |        |             | repomirror/openapi                                               |
| 应用服务器 3 | node   | 10.20.30.13 | mysql/mongo/rabbitmq/redis/server/console/adapter/schedule/mo    |

|       |         |             | nitor_server/monitor_agent/repomirror/openapi |
|-------|---------|-------------|-----------------------------------------------|
| 监控服务器 | monitor | 10.20.30.14 | prometheus/grafana                            |

### 1.5VIP 配置

#### 请准备 3 个 VIP 分别作为 Console、MYSQL、NFS 高可用地址。

| VIP 类型      | VIP 示例地址     | 备注                     |
|-------------|--------------|------------------------|
| Console VIP | 10.20.30.201 | Console 访问地址或者域名访问解析地址 |
| MYSQL VIP   | 10.20.30.202 | MYSQL高可用地址             |
| NFS VIP     | 10.20.30.203 | NFS 高可用地址              |

## 2.安装前置检查

本章节介绍安装前置条件检查以及安装部署工具。

### 2.1.检查操作系统

检查确保 4 台机器的操作系统为 Centos 7.4+,内核版本为 3.10+。

cat /etc/redhat-release

uname -a

### 2.2.检查硬盘空间

检查各机器根目录空间是否满足第1章第3节硬件配置中要求。

df - h

### 2.3.检查网卡名称

由于 mysql 高可用方案和 keepalived 需要切换 VIP 到不同机器网卡,因此保持各机器网 卡名称一致。

ip a

### 2.4.安装 ansible 环境

本部署方案利用 ansible 脚本进行自动化安装,因此需要预先安装 ansible(2.9.2),安装 包有安装 ansible 脚本。

选择监控服务器做部署用。请登录监控服务器,下载安装包,如没有请联系云星数据获

取。运行如下解压命令,安装包名称请根据实际修改。

mkdir -p /usr/local/rightcloud

tar -zxvf ha-deployment-x.y.z-yymmdd.tgz -C /usr/local/rightcloud

cd /usr/local/rightcloud/ha-deployment

请确认已经安装 python2.7,如没有请自行搜索安装即可。

安装依赖软件 sshpass 和 ansible。命令如下:

bash /usr/local/rightcloud/ha-deployment/utils/install\_ansible.sh

### 2.5.同步时间

请自行安装 ntpdate 并配置时间同步服务器。一般采取定时向时间服务器同步时间来保 持时间同步,例如如下命令,每 20min 向 ntp.api.bz 同步时间,将标黄时间服务器修改为 可用的时间服务器即可。

echo "\*/20 \* \* \* \* /usr/sbin/ntpdate -u ntp.api.bz >/dev/null &" >> /var/spool/cron/root

## 3.部署 RightCloud

本章节介绍通过 ansible playbook 脚本部署高可用环境。

### 3.1.配置 host 文件

登录监控服务器,进入部署目录。

cd /usr/local/rightcloud/ha-deployment

vi host

a) 将 host 文件中 **master**(10.20.30.11)、**slave**(10.20.30.12)、**node**(10.20.30.13)、**mo nitor**(10.20.30.14)修改为实际 IP 地址,密码也对应修改。其中 monitor(10.20.30.14)

为监控服务器。

[master]

10.20.30.11 ansible\_ssh\_user=root ansible\_ssh\_pass=1q2w3e4r

[slave]

10.20.30.12 ansible\_ssh\_user=root ansible\_ssh\_pass=1q2w3e4r

[node]

<mark>10.20.30.13</mark> ansible\_ssh\_user=root ansible\_ssh\_pass=<mark>1q2w3e4r</mark>

[monitor]

10.20.30.14 ansible\_ssh\_user=root ansible\_ssh\_pass=1q2w3e4r

b) 将 host 文件中 VIP(10.20.30.201)、MYSQL\_VIP(10.20.30.202)、VIP\_NFS(10.20.30.
 203)修改为实际高可用 IP 地址。若使用域名访问,则修改 PUBLIC\_IP 值(标绿)为域名。
 VIP=10.20.30.201

MYSQL\_VIP=10.20.30.202

VIP\_NFS=<mark>10.20.30.203</mark>

PUBLIC\_IP={{ VIP }}

c) 将 host 文件中 **ENO**(ens33)修改为实际网卡名称。通过 ip a 命令查看网卡名称, 请确保 部署机器网卡名称一致, 如不一致请修改为一致后再部署。

EN0=<mark>ens33</mark>

### 3.2.替换默认图标 (可选)

提示:如果不想在部署前替换默认图标,也可以在部署完成之后,登陆 CMP 控制台,进入 系统管理-系统配置-基础配置进行修改。

有两个默认图标, 在部署前可进行替换, 分别是:

1) favicon 图标:

文件路径为/usr/local/rightcloud/ha-deployment/roles/rightcloud/files/favicon4.ico,建议图

#### 片大小 (18\*18)

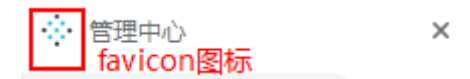

2) 平台 logo 图标:

文件路径为/usr/local/rightcloud/ha-deployment/roles/rightcloud/files/logo-04.png,建议图

#### 片大小 (135\*40)

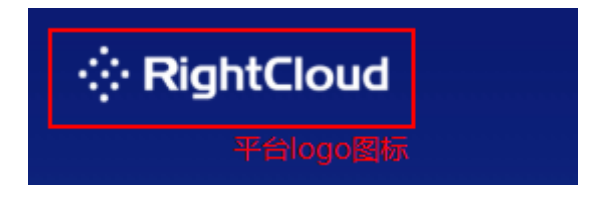

如果需要替换某个图标,请自行准备好大小合适的图标文件,上传到部署服务器(监控服务器),然后替换对应目录中的图标文件。假如上传到/tmp 目录下,文件名为 my-favic on.ico 和 my-logo.png,运行命令替换:

cd /usr/local/rightcloud/ha-deployment

mv /tmp/my-favicon.ico roles/rightcloud/files/favicon4.ico

mv /tmp/my-logo.png roles/rightcloud/files/logo-04.png

#### 注意: 替换后文件名必须和默认文件名保持一致。

### 3.3.安装 RightCloud

#### 运行下面命令开始安装:

cd /usr/local/rightcloud/ha-deployment

ansible-playbook -i host install.yml | tee logs/install.log

安装过程大概 30 分钟,请耐心等待。安装成功回显如下,failed 项为 0,则安装成功: 版权所有 @ 云星数据 (深圳)有限公司 第11页 共 79页

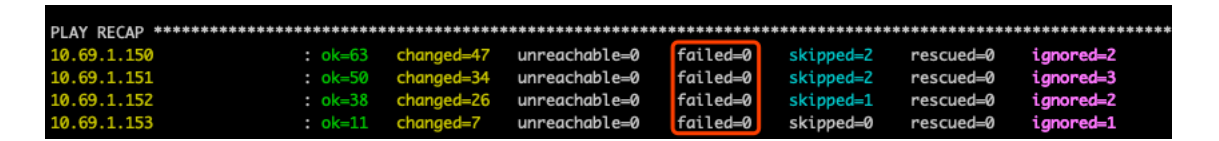

若 failed 项不为 0,则安装失败,请参考本文第 5 章卸载 RightCloud 执行卸载后重新 安装。

安装日志见/usr/local/rightcloud/ha-deployment/logs/install.log。

注:安装脚本会自动关闭防火墙和 selinux。

### 3.4.配置 rightcloud 自监控邮件告警 (可选)

请登陆到 monitor 机器,修改 alertmanager 配置文件(注意:邮件告警相关配置都在

monitor 机器上操作):

cd /usr/local/rightcloud/monitor/alertmanager

vi alertmanager.yml

首先修改邮件发送者,邮件发送者需要您自己注册一个邮箱,可以选择常见的邮件服务

商, 且该邮箱需要设置开启 SMTP 服务及开启登陆授权码, 邮件发送者相关的配置一共 4 个

字段,如下,请根据实际情况修改:

```
#邮件发送者账号需要开启 SMTP 服务,在邮箱设置里开启
#需修改 smtp 服务器+端口 不同的邮件服务商的 smtp 服务器不一样,请参考您所使用的
邮箱说明,或者百度搜索: "常用邮箱 smtp 地址"
smtp_smarthost: 'smtp.163.com:25'
#需修改 邮件发送者的邮箱账号
smtp_from: 'XXX@163.com'
#需修改 和 smtp_from 保持一致
smtp_auth_username: 'XXX@163.com'
#需修改 邮件发送者的登陆授权码,在邮箱设置里开启
smtp_auth_password: 'rightcloud123'
```

```
版权所有 @ 云星数据 (深圳) 有限公司
```

然后修改添加报警邮件接收者, email\_configs 下可以配置一个或多个邮件接收者, 请

#### 按照示例中的格式填写:

| - name: 'defaultReceiver'                                        |
|------------------------------------------------------------------|
| #需修改 邮件接收者,按照以下格式修改(下面示例配置了两个接收者),可以配置多个,                        |
| 如果之后需要添加接收者,也是在这里添加,然后重新启动 alertmanager                          |
| #重启 alertmanager: 登陆 monitor 节点,执行命令 source /usr/local/rightclou |
| d/rightcloud_env_ha && run_alertmanager                          |
| email_configs:                                                   |
| - to: 'XXX01@qq.com'                                             |
| send_resolved: true                                              |
| - to: 'XXX02@163.com'                                            |
| send resolved: true                                              |

修改 alertmanager 配置文件完成之后,重启 alertmanager 即可:

source /usr/local/rightcloud/rightcloud\_env\_ha && run\_alertmanager

注意:如果之后需要添加邮件接收者,按相同步骤配置即可。

#### 告警状态查看地址:

浏览器访问 http://监控机器 IP:9090/alerts

### 3.5.配置 SSL 证书 (可选)

若使用域名访问,请按如下操作配置证书。

首先请将域名证书 crt 文件和 key 文件合并 pem 文件,假如证书文件为 server.crt,key y 文件为 server.key,合并命令如下,生成 ssl.pem 文件。

cat server.crt server.key | tee ssl.pem

登陆 master 和 slave 机器,将生成的 ssl.pem 文件拷贝到/opt/haproxy/cert/ssl.pem,

重启 haproxy 服务即可。

source /usr/local/rightcloud/rightcloud\_env\_ha && run\_haproxy

## 4.升级 RightCloud

登录监控服务器,下载升级包,如没有请联系云星数据获取。运行如下升级命令,请将-

f 后参数按照实际升级包路径填写。

cd /usr/local/rightcloud/ha-deployment

bash upgrade-offline.sh -f ha-upgrade-x.y.z-yymmdd.tgz

请确认升级版本信息后, 输入 y 确认升级。输入 n 则取消本次升级。

执行结果如下, failed 项为 0, 则升级成功:

| PLAY RECAP  | ****** | ******        | *****         | ****     | ****      | *****     | *****     |
|-------------|--------|---------------|---------------|----------|-----------|-----------|-----------|
| 10.69.1.150 | : ok=6 | changed=47    | unreachable=0 | failed=0 | skipped=2 | rescued=0 | ignored=2 |
| 10.69.1.151 | : ok=  | changed=34    | unreachable=0 | failed=0 | skipped=2 | rescued=0 | ignored=3 |
| 10.69.1.152 | : ok=  | 38 changed=26 | unreachable=0 | failed=0 | skipped=1 | rescued=0 | ignored=2 |
| 10.69.1.153 | : ok=1 | 1 changed=7   | unreachable=0 | failed=0 | skipped=0 | rescued=0 | ignored=1 |

升级日志见/usr/local/rightcloud/ha-deployment/logs/upgrade.log。

## 5.卸载 RightCloud

登录监控服务器进入安装目录,运行卸载命令:

cd /usr/local/rightcloud/ha-deployment

ansible-playbook -i host uninstall.yml | tee logs/uninstall.log

执行结果如下, failed 项为 0, 则卸载成功:

| PLAY RECAP **** | ****    | *****      | *****         | *****    | *****     | *****     | *****     |
|-----------------|---------|------------|---------------|----------|-----------|-----------|-----------|
| 10.69.1.150     | : ok=63 | changed=47 | unreachable=0 | failed=0 | skipped=2 | rescued=0 | ignored=2 |
| 10.69.1.151     | : ok=50 | changed=34 | unreachable=0 | failed=0 | skipped=2 | rescued=0 | ignored=3 |
| 10.69.1.152     | : ok=38 | changed=26 | unreachable=0 | failed=0 | skipped=1 | rescued=0 | ignored=2 |
| 10.69.1.153     | : ok=11 | changed=7  | unreachable=0 | failed=0 | skipped=0 | rescued=0 | ignored=1 |

卸载日志见/usr/local/rightcloud/ha-deployment/logs/uninstall.log。

## 6.监控以及日志

登录 master、slave、node 任一机器,进入日志目录/usr/local/rightcloud/nfs/fluent

d: cd /usr/local/rightcloud/nfs/fluentd ls monitor-agent: moniotr agent 组件日志 monitor-server: moniotr server 组件日志 rightcloud-adapter: adapter 组件日志 rightcloud-ansible: ansible 组件日志 rightcloud-schedule: schedule 组件日志 rightcloud-server: server 组件日志

查看 Grafana 监控图,浏览器访问 http://监控机器 IP:3000,用户名:admin,密码:a dmin123

## 7.快速使用

访问 Console VIP 或者域名(如有配置),进入 console,用户名:admin,密码:12 3456。

OPENAPI 访问端口为 8090, 通过 http 协议访问, 例如 http://CONSOLE\_VIP:8090

OPENAPI 帮助文档访问地址: https://CONSOLE\_VIP/doc/openapi.html

### 7.1.许可证书授权

●使用前必须先配置许可证授权。

●使用 admin 登录系统切换到【系统配置】→【许可证配置】页面,找到产品标识码

| () RightCloud                                                                                 | ⑧ 系統管理 > □ 🖂                                                  |   |                                                          |      |             |
|-----------------------------------------------------------------------------------------------|---------------------------------------------------------------|---|----------------------------------------------------------|------|-------------|
| HH 总览                                                                                         | 许可证配置 ⑦ 1                                                     |   |                                                          |      |             |
| <ul> <li>▲ 組织管理</li> <li>◇ 用户管理</li> <li>▲ 权限配置</li> <li>ビ目志管理 →</li> <li>◇ 系统配置 へ</li> </ul> | <b>许可证信息</b><br>当前版本: RightCloud 3.7.2 标准版本<br>授权对象: Master环境 | 3 | 版权信息: Copyright © 云星数据(深圳)有<br>产品标识码: BAE7-NEVB-N3U-JZUN | 限公司  |             |
| <ul> <li>基础創置</li> <li>通知设置</li> <li>安全设置</li> <li>三方认证</li> <li>监控设置</li> </ul>              | 物骤机节点<br>28%。<br>使用率                                          |   | 授权数量: 50<br>已使用: 14                                      | 实例节点 | 12%。<br>使用率 |
| <ul> <li>其他设置</li> <li>许可证配置</li> </ul>                                                       | 授权功能機块                                                        |   |                                                          |      |             |

●记录产品标识码,将产品标识码发送给售前人员或者实施人员,用于申请许可证。

●拿到许可证后,点击更新许可证,输入许可证密钥

#### RightCloud 云管理平台高可用安装部署手册

| (Ö) RightCloüd                         |                      |                                         |       | 0° 🗆 🗸 🧔 🗸                                              |
|----------------------------------------|----------------------|-----------------------------------------|-------|---------------------------------------------------------|
| 品组织管理                                  | 许可证配置 ②              |                                         |       |                                                         |
|                                        | 许可证信息                | 更新许可证信息                                 | ×     |                                                         |
| △、 权限配置 □ 日志管理 →                       | 当前版本: RightCloud 3.7 | 确定要更新许可证信息吗?<br>更新许可后,平台现在的许可授权信息将会被替换。 |       | 售后支持: support@cloud-star.com.cn<br>许可避止-2021-04-18 (有效) |
| ▲ 系统配置 _ ^                             | TXXX3324 HIMOLOUNDAR | 许可证信息                                   |       | 查看使用条款与软件政策 更新许可证                                       |
| <ul> <li>基础配置</li> <li>通知设置</li> </ul> |                      |                                         |       |                                                         |
| <ul> <li>安全设置</li> </ul>               | 物理机节点                |                                         |       |                                                         |
| <ul> <li>三方认证</li> <li>监控设置</li> </ul> | 28%<br>使用率           |                                         | 取消 更新 | 授权数量: 2000<br>已使用: 249                                  |
| <ul> <li>其他设置</li> </ul>               |                      |                                         |       |                                                         |
| • 许可证配置                                | 授权功能模块               |                                         |       | 详情                                                      |

#### ●更新完成, 查看授权记录

| () RightCloud                                                                  | ◎ 系统管理 ~ 🛛 ≔                                                  |                                         |                           | 0° 🗆 🗸 🙆 🗸                                               |
|--------------------------------------------------------------------------------|---------------------------------------------------------------|-----------------------------------------|---------------------------|----------------------------------------------------------|
| 品 组织管理                                                                         | 许可证配置 ②                                                       |                                         |                           |                                                          |
| <ul> <li>♀ 用户管理</li> <li>み 权限配置</li> <li>□ 日志管理 ~</li> <li>○ 系统配置 ~</li> </ul> | <b>许可证信息</b><br>当前版本: RightCloud 3.7.2 标准版本<br>授权对象: Master环境 | 版权信急: Copyright ©<br>产品标识码: BAE7-NEVB-I | 云星数据(深圳)有限公司<br>N3IJ-JZUN | 售后支持: support@cloud-star.com.cn<br>许可截止: 2021-04-18 (有效) |
| <ul> <li>基础配置</li> </ul>                                                       |                                                               |                                         |                           | 查看使用条款与软件政策 更新许可证                                        |
| <ul> <li>通知设置</li> <li>安全设置</li> <li>三方认证</li> </ul>                           | <b>物理机节点</b><br>28%<br>使用率                                    | 授权数量: 50<br>已使用: 14                     | <b>实例节点</b><br>12%<br>使用率 | 授权数量: 2000<br>已使用: 249                                   |
| <ul> <li>・ 监控设置</li> <li>・ 其他设置</li> <li>・ 许可证配置</li> </ul>                    |                                                               |                                         |                           |                                                          |
|                                                                                | 授权功能模块                                                        |                                         |                           | 详情                                                       |

### 7.2.获取支持

电话: 400-030-8008

#### 邮件: biz@cloud-star.com.cn